# DynaMed

## Tutorial

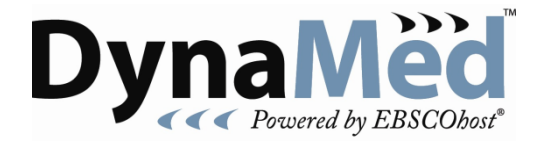

support.ebsco.com

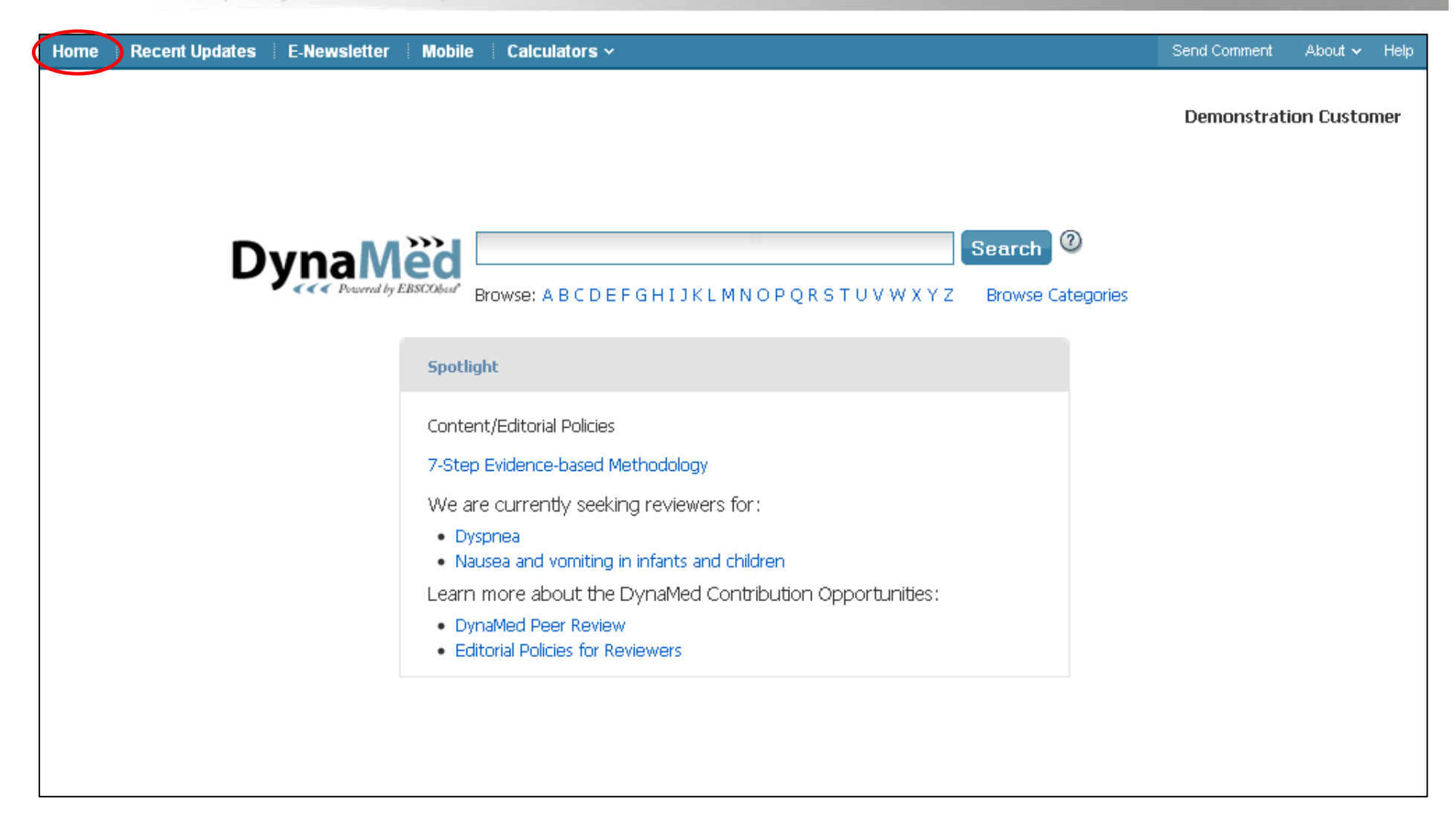

Benvenuti al tutorial dedicato alle ricerche semplici su *DynaMed*, nel quale saranno messe in evidenza le principali funzionalità del servizio, quali la ricerca semplice, il browsing per categorie, contenuti aggiornati recentemente, e potrete ottenere crediti Continuing Medical Education per le vostre ricerche. In ogni occasione, potrete tornare alla homepage *DynaMed* cliccando su **Home** in alto sullo schermo.

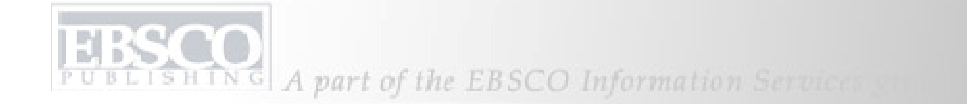

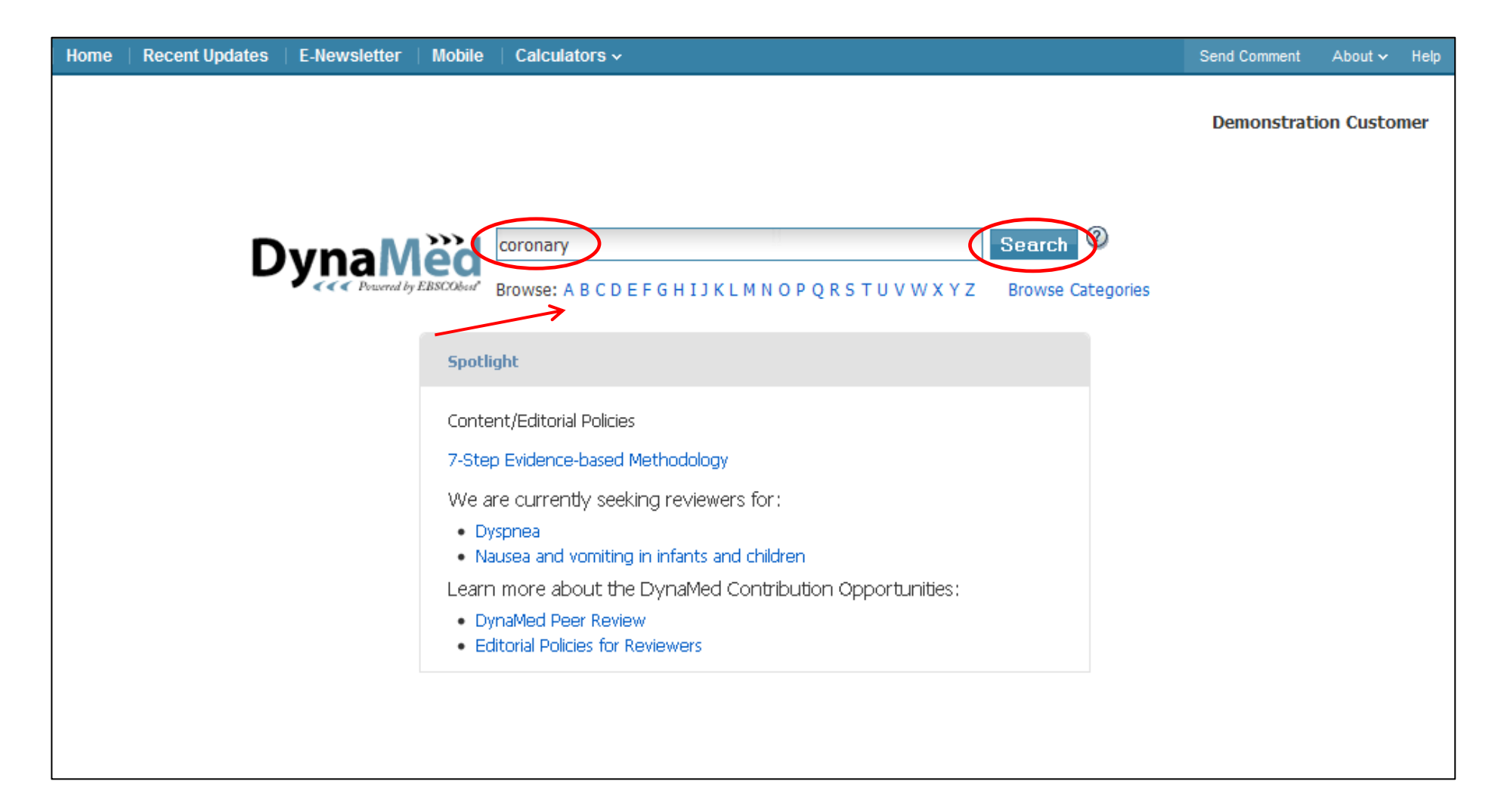

Condurremo una ricerca per "coronary artery disease." inserendo "coronary" nel campo **Find** e cliccando su **Search**. Si può anche decidere di sfogliare *DynaMed* alfabeticamente cliccando una delle lettere sotto il campo **Find**.

| Ноп | ie Recent Updates E-Newsletter Mobile Calculators v                                     |            |                                                                                                    | Send Comment | About 🗸             | Help |
|-----|-----------------------------------------------------------------------------------------|------------|----------------------------------------------------------------------------------------------------|--------------|---------------------|------|
| C   |                                                                                         | Demonstrat | tion Custor                                                                                          | mer          |                     |      |
|     | 1-50 of 756 Page: 1 2 3 4 5 Next                                                        |            | TX112 Blowse categories                                                                              | Ø            | <u>A</u> A <u>A</u> | ~    |
|     | Acute coronary syndrome                                                                 | ٢          | Coronary artery disease (CAD)                                                                        |              | close ×             |      |
|     | Percutaneous coronary intervention (PCI) for ST-elevation myocardial infarction (STEMI) | ٢          | Related Summaries                                                                                    |              |                     |      |
| <   | Coronary artery disease (CAD)                                                           | ۲          | <ul> <li>General Information (including ICD-9/-10 Codes)</li> <li>Causes and Risk Factors</li> </ul> |              |                     |      |
|     | Myocardial infarction (MI)                                                              | ۲          | Complications and Associated Conditions                                                              |              |                     |      |
|     | Bone marrow stem cell treatment for myocardial infarction                               | ۵.         | History                                                                                              |              |                     |      |
|     | ST-elevation myocardial infarction (STEMI)                                              | <u>ک</u>   | Physical                                                                                             |              |                     |      |
|     | Early revascularization for ST-elevation myocardial infarction                          | 0          | Diagnosis     Terennosis                                                                             |              |                     |      |
|     | Acute myocardial infarction - Q-wave                                                    | ٢          | Treatment                                                                                            |              |                     |      |
|     | Antiplatelet agents for ST-elevation myocardial infarction (STEMI)                      | Ø          | Prevention and Screening                                                                             |              |                     |      |
|     | American College of Cardiology and American Heart Association guidelines for            | 0:         | Quality Improvement                                                                                  |              |                     |      |
|     | management of patients with ST-elevation myocardial infarction (STEMI)                  |            | 🕀 References including Reviews and Guidelines                                                        |              |                     |      |
|     | Anticoagulation in ST-elevation myocardial infarction (STEMI)                           | 0          | Patient Information                                                                                  |              |                     |      |
|     | Beta blockers during acute ST-elevation myocardial infarction (STEMI)                   | 0          | Acknowledgements                                                                                     |              |                     |      |

Dalla pagina dei risultati per accedere all'argomento basta cliccare su **Coronary artery disease (CAD)**, o semplicemente andare con il mouse sopra il titolo per vedere un anteprima di tutti gli argomenti nella colonna di destra. Quando disponibile, è possibile cambiare la dimensione del testo cliccando sulle icone nell'angolo in alto a destra.

#### LISHING A part of the EBSCO Information Services you

| Hon | ne   Recent Updates   E-                                  | Newsletter   I                      | Mobile              | Calculators ~                           |                      |                               | Send Comment | About 🗸             | Help |
|-----|-----------------------------------------------------------|-------------------------------------|---------------------|-----------------------------------------|----------------------|-------------------------------|--------------|---------------------|------|
| 0   | <b>)ynaMed</b>                                            | coronary                            |                     |                                         |                      | Search 2                      | Demonstrat   | ion Custo           | mer  |
|     |                                                           | Browse: A B C                       | DEFGI               | НІЈКЕМИОР                               | Q R S T U V V        | N X Y Z Browse Categories     |              |                     |      |
|     | 1-50 of 756 Page: 1 2 3                                   | <u>4 5 Next</u>                     |                     |                                         |                      |                               | θ            | <u>A</u> A <u>A</u> | ~    |
| Г   | Acute coronary syndrome                                   |                                     |                     |                                         | ۲                    | Coronary artery disease (CAD) |              | close ×             | 1    |
|     | Percutaneous coronary inte infarction (STEMI)             | rvention (PCI) f                    | or ST-ele           | vation myocardia                        | al 🕟                 | Related Summaries             |              |                     | ^    |
|     | Coronary artery disease                                   | (CAD)                               |                     |                                         | ۲                    | Description                   |              |                     |      |
|     | Myocardial infarction (MI)                                |                                     |                     |                                         | ۲                    | Also called                   |              |                     |      |
|     | Bone marrow stem cell trea                                | tment for myoc                      | ardial infa         | arction                                 | ۲                    | ICD-9 codes                   |              |                     |      |
|     | ST-elevation myocardial infa                              | rction (STEMI)                      |                     |                                         | ۲                    | ICD-10 codes                  |              |                     |      |
|     | Early revascularization for ST                            | T-elevation myo                     | cardial inf         | arction                                 | ۲                    | Organs involved               |              |                     |      |
|     | Acute myocardial infarction                               | - Q-wave                            |                     |                                         | ۲                    | Who is most affected          |              |                     |      |
|     | Antiplatelet agents for ST-e                              | elevation myocar                    | rdial infar         | ction (STEMI)                           | ۲                    | Causes and Risk Factors       |              |                     | =    |
|     | American College of Cardiolo<br>management of patients wi | ogy and America<br>ith ST-elevation | in Heart<br>myocard | Association guide<br>ial infarction (ST | elines for 💿<br>EMI) | Causes<br>Pathogenesis        |              |                     |      |
|     | Anticoagulation in ST-elevat                              | tion myocardial i                   | nfarction           | (STEMI)                                 | ۲                    | Likely risk factors           |              |                     |      |
|     | Poto blockors during acuto                                | CT algustion m                      | vo cordiol i        | offerction (STEM)                       | n o                  | Possible risk factors         |              |                     |      |

Le sezioni possono essere aperte cliccando sull'icona più sulla sinistra di ogni titolo. In alternativa si può vedere ogni argomento in una sezione specifica cliccando semplicemente sul titolo.

|                                                                                                    | ▲ A A Search Within Text                                                                                                    | *     |
|----------------------------------------------------------------------------------------------------|----------------------------------------------------------------------------------------------------|-------|
| Get CME for this Topic                                                                                                    | Coronary artery disease (CAD)                                                                                                    | Tools |
| Top      Related Summaries      General Information      Causes and Risk Factors      Complications and     Associated Conditions      History and Physical      Diagnosis      Treatment      Prognosis                                                                  | <ul> <li>Updated 2012 Feb 21 08:26:00 AM: ACPM position statement on preventive practice for atherosclerotic cardiovascular disease screening in adults (National Guideline Clearinghouse 2012 Feb 20) view update i Show more updates</li> <li>Related Summaries: <ul> <li>Coronary artery disease (list of topics)</li> <li>Management of angina for evaluation and treatment of symptomatic CAD</li> <li>ST-elevation myocardial infarction (STEMI)</li> <li>Acute coronary syndrome</li> <li>Coronary revascularization overview</li> <li>Cardiovascular disease prevention overview</li> </ul> </li> </ul> |       |
| <ul> <li>Prevention and Screening</li> <li>Quality Improvement</li> <li>Guidelines and Resources</li> <li>Patient Information</li> <li>ICD-9/ICD-10 Codes</li> <li>References</li> <li>Patient Education<br/>Reference Center</li> <li>Search Other Services »</li> </ul> | <ul> <li>Cardiovascular risk prediction</li> <li>General Information</li> <li>Causes and Risk Factors</li> <li>Complications and Associated Conditions</li> <li>History and Physical</li> <li>Diagnosis</li> <li>Treatment</li> <li>Prognosis</li> <li>Prevention and Screening</li> <li>Quality Improvement</li> </ul>                                                                                                    |       |
|                                                                                                    | O Guidelines and Resources                                                                                                    |       |

Una volta aperta la schermata degli argomenti sul tema cercato, per ricavare un link permanente a questo record, basta cliccare sull'icona corrispondente nella colonna di destra sullo schermo, sotto le icone relative alla stampa e all'invio per email. Per vedere i singoli paragrafi che compongo le sezioni, cliccare sulla sezione desiderata, ad esempio su **Treatment**.

|                                                                                                    | A Result List 1 of 122                                                                                                    | Expand All Collapse All                                                                         | <u>A</u> A <u>A</u>                    | Search Within Text                              | P « |
|----------------------------------------------------------------------------------------------------|----------------------------------------------------------------------------------------------------|-------------------------------------------------------------------------------------------------|----------------------------------------|-------------------------------------------------|-----|
| Get CME for this Topic                                                                                                    | Coronary artery disease (CAD)                                                                                                    |                                                                                                 |                                        |                                                 |     |
| Top                                                                                                    | Updated 2012 Feb 21 08:26:00<br>disease screening in adults (National                                                                                                    | AM: ACPM position statement on preventi<br>Guideline Clearinghouse 2012 Feb 20) viev            | ve practice for ath<br>v update   Show | nerosclerotic cardiovascular<br>more updates    |     |
| <ul> <li>Causes and Risk Pactors</li> <li>Complications and<br/>Associated Conditions</li> <li>History and Physical</li> <li>Diagnosis</li> <li>Treatment</li> <li>Prognosis</li> <li>Prevention and Screening</li> <li>Out to Learne set</li> </ul> | Related Summaries:<br>• Coronary artery disease (list of topic<br>• Management of angina for evaluatio<br>• ST-elevation myocardial infarction (S<br>• Acute coronary syndrome<br>• Coronary revascularization overview<br>• Cardiovascular disease prevention overview<br>• Cardiovascular risk prediction | n and treatment of symptomatic CAD<br>STEMI)<br>verview                                         |                                        |                                                 |     |
| <ul> <li>Quarty Improvement</li> <li>Guidelines and Resources</li> <li>Patient Information</li> <li>ICD-9/ICD-10 Codes</li> <li>References</li> <li>Patient Education<br/>Reference Center<br/>Search Other Services »</li> </ul>                    | <ul> <li>General Information</li> <li>Causes and Risk Factors</li> <li>Complications and Associated Condition</li> <li>History and Physical</li> <li>Diagnosis</li> <li>Treatment</li> </ul>                                                                                                    | 15                                                                                              |                                        |                                                 |     |
|                                                                                                    | <ul> <li>risk factor management</li> <li>review with patients and<br/>(ACC/AHA Class I, Level C</li> <li>lifestyle changes associate</li> </ul>                                                                                                    | families how to recognize symptoms of ST-<br>)<br>d with reduction in all-cause mortality in CA | segment elevation                      | n myocardial infarction<br>e smoking cessation, |     |

Tutte le informazioni e le sottosezioni relative a Treatment saranno visualizzate. Per richiuderle sarà sufficiente cliccare su **Treatment** nuovamente. Se la funzione è stata attivata dall'amministratore dell'account, è possibile ricevere i crediti per le proprie ricerche Continuing Medical Education. Cliccando su **Get CME for this Topic**,completando il modulo e successivamente cliccando su **Submit**.

|                                             | Image: All All All All All All All All All Al                                                                                                    | P |       |
|---------------------------------------------|----------------------------------------------------------------------------------------------------|---|-------|
| 🧭 Get CME for this Topic                    | Coronary artery disease (CAD)                                                                                                    |   | Tools |
| Тор                                         |                                                                                                    | ~ | 17    |
| Related Summaries                           | General Information                                                                                                    |   |       |
| General Information                         | Causes and Risk Factors                                                                                                    |   |       |
|                                             | Complications and Associated Conditions                                                                                                    |   |       |
| Complications and     Associated Conditions | History and Physical     Diagnosis                                                                                                    |   | 8     |
| History and Physical                        | Treatment                                                                                                    |   |       |
| Diagnosis                                   | Prognosis                                                                                                    | - |       |
| Treatment                                   | Prevention and Screening                                                                                                    |   |       |
| Prognosis                                   | Quality Improvement                                                                                                    |   |       |
| + Prevention and Screening                  | 🕑 Guidelines and Resources                                                                                                    |   |       |
| + Quality Improvement                       | 🕤 Patient Information                                                                                                    |   |       |
| Guidelines and Resources                    | <ul> <li>handout on angina and heart disease from American Academy of Family Physicians</li> </ul>                                                                        |   |       |
| Batient Information                         | <ul> <li>handout on diet and exercise for a healthy heart from American Academy of Family Physicians</li> </ul>                                                           |   |       |
|                                             | <ul> <li>handout on primary prevention can be found in Am Fam Physician 1999 Mar 15;59(6):1466</li> </ul>                                                                 |   |       |
|                                             | <ul> <li>nandout on antioxidants for prevention of coronary artery disease can be found in Am Fam Physician 1999 Sep 1;60         <ul> <li>(3):903</li> </ul> </li> </ul> |   |       |
| (±) References                              | • handout on depression following myocardial infarction can be found in Am Fam Physician 2001 Aug 15;64(4):651                                                            |   |       |
| Patient Education                           | <ul> <li>Cardiology Patient Page on preventing heart disease in women can be found in Circulation 2004 Mar 16;109(10):e158</li> </ul>                                     |   |       |
| Reference Center                            | <ul> <li>handout on cardiac catheterization from Patient UK</li> </ul>                                                                                                    |   |       |
| Search Other Services »                     | <ul> <li>handout on coronary angiography from Patient UK</li> </ul>                                                                                                    |   |       |
|                                             | € ICD-9/ICD-10 Codes                                                                                                    |   |       |
|                                             | References                                                                                                    |   |       |
|                                             | You are viewing a DynaMed summary. Use of DynaMed indicates acceptance of DynaMed Terms of Use. Limitations of DynaMed are                                                |   |       |

Si può cercare all'interno del testo di un argomento inserendo un termine nel campo **Search Within Text** e cliccando sull'icona con la lente d'ingrandimento. Tutte le occorrenze saranno evidenziate in giallo. Si può anche impostare un alert per essere informati ogni volta che l'argomento viene aggiornato. È sufficiente cliccare sull'icona **Alert** nella colonna di destra. Selezionare la frequenza dell'alert, inserire la propria email e cliccare su **Create Alert**.

| Home Recent Updates E-Newsletter Mobile Calculators                                     | ¥                             | Send Comment About 🗸 Help                                             |
|-----------------------------------------------------------------------------------------|-------------------------------|-----------------------------------------------------------------------|
| Dyna       Search Other Services >         Browse: A B C D E F G H I J K L M N O        | PQRSTUVWXYZ Browse Categories |                                                                       |
| 1-50 of 763 Page: 1 2 3 4 5 Next                                                        | _ A <u>A</u>                  | **                                                                    |
| Acute coronary syndrome                                                                 | Q)                            | Patient Education                                                     |
| Percutaneous coronary intervention (PCI) for ST-elevation myocardial infarction (STEMI) | Q.                            | Coronary Artery Disease                                               |
| Bone marrow stem cell treatment for myocardial infarction                               | (b)                           | Acute Coronary Syndrome                                               |
| Myocardial infarction (MI)                                                              | 0                             | Eind Mara                                                             |
| Coronary artery disease (CAD)                                                           | 3                             | Phil More                                                             |
| ST-elevation myocardial infarction (STEMI)                                              | 3                             | Medline with Full Text:<br>(mph)                                      |
| Antiplatelet agents for ST-elevation myocardial infarction (STEMI)                      | Q1                            | A prospective natural-his                                             |
| Anticoagulation in ST-elevation myocardial infarction (STEMI)                           | 0                             | Thrombotic occlusion of a                                             |
| Nitroglycerin for ST-elevation myocardial infarction (STEMI)                            | 3                             | The relationship between                                              |
| Eplerenone during acute ST-elevation myocardial infarction (STEMI)                      | 3                             | Find More                                                             |
| Beta blockers during acute ST-elevation myocardial infarction (STEMI)                   | 3                             | <ul> <li>Cochrane Database of<br/>Systematic Reviews (chh)</li> </ul> |
| Insulin infusions for ST-elevation myocardial infarction (STEMI)                        | 0                             | Drug-eluting stents versu<br>Preoperative intra aortic                |

Se la vostra istituzione sottoscrive altri abbonamenti a risorse mediche a testo completo EBSCO, e le ha configurate in *DynaMed*, si può avere accesso a risultati correlati da queste risorse attraverso la colonna di destra di *DynaMed*. Per leggere uno di questi record è sufficiente cliccare sul titolo.

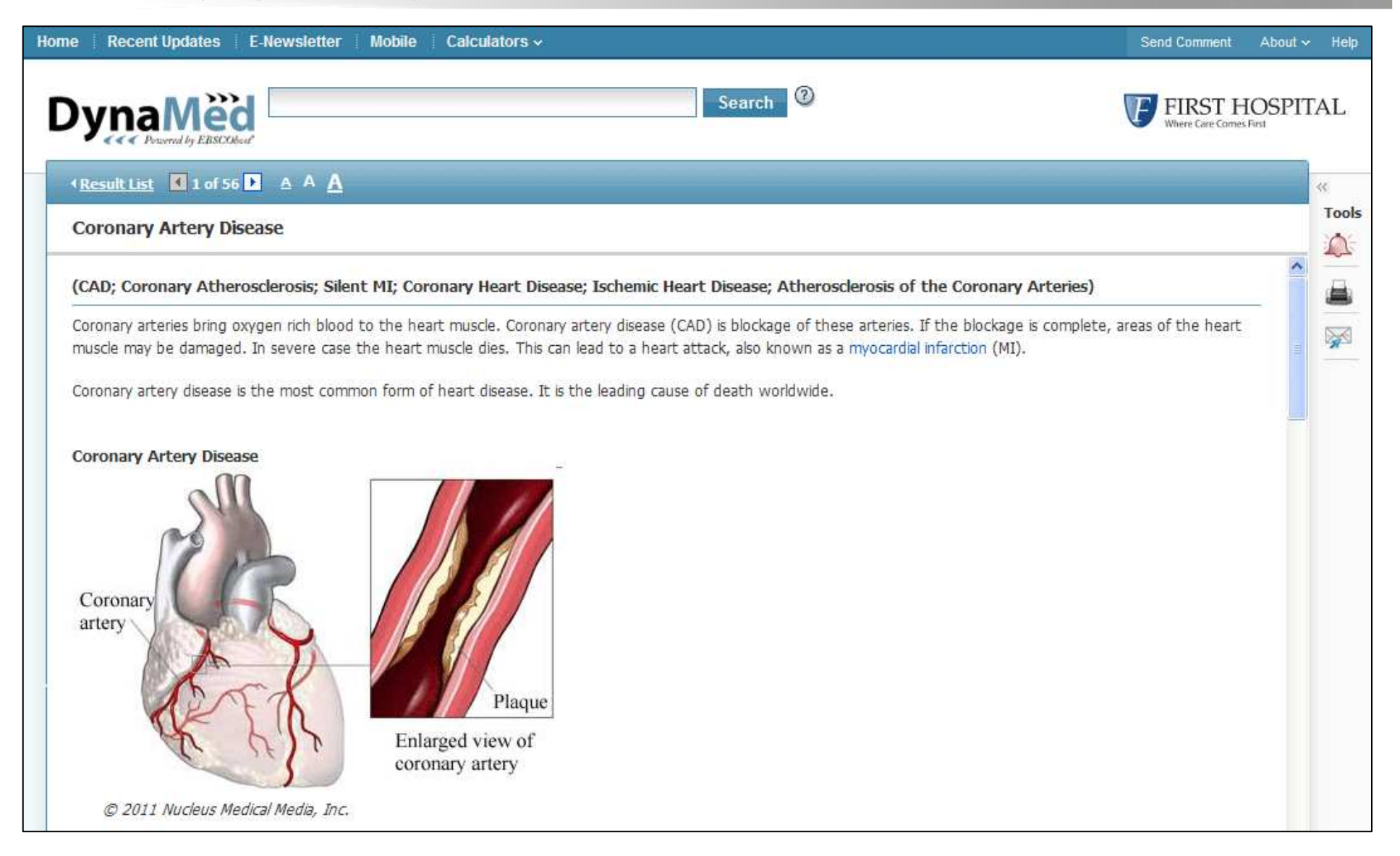

L'argomento è visualizzato in *DynaMed*. Per tornare alla lista dei risultati cliccare su **Result List**.

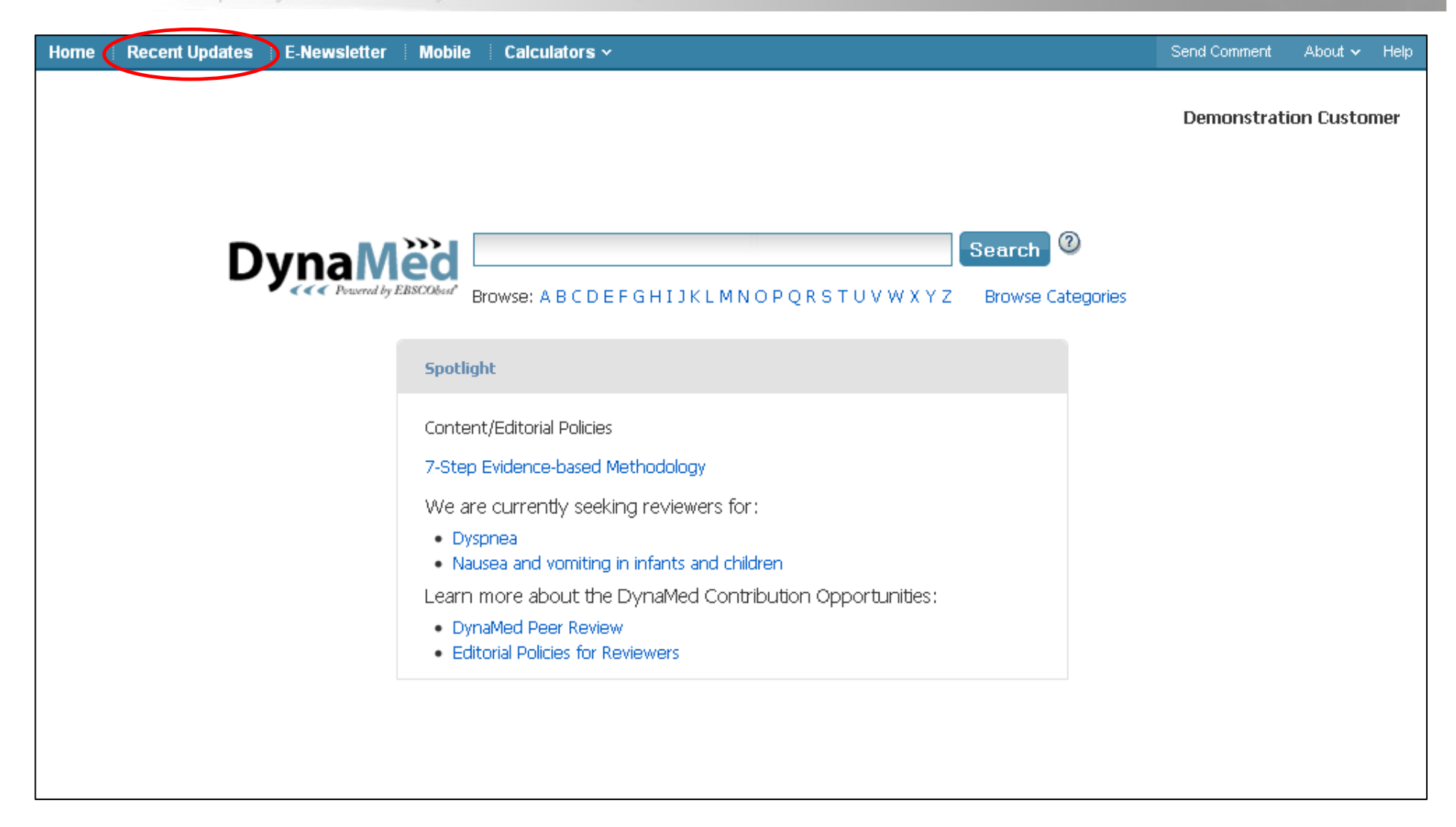

Gli argomenti di *DynaMed* sono aggiornati quotidianamente. Per vedere i più recenti aggiornamenti, cliccare sul link **Recent Updates** nella barra in alto sullo schermo.

### BLISHING A part of the EBSCO Information Services group

| tter   Mobile   Calculators ~                                                               |                                                                                                    | Send Comment                                                                                                    | About 🗸                                                                                                    |
|---------------------------------------------------------------------------------------------|----------------------------------------------------------------------------------------------------|----------------------------------------------------------------------------------------------------|----------------------------------------------------------------------------------------------------|
| e: A B C D E F G H I J K L M N O P Q R S T U V W X Y Z                                      | Search ②<br>Browse Categories                                                                                                    | Demonstrat                                                                                                    | ion Cus <mark>ton</mark>                                                                                                    |
| Limit by Category: All                                                                      | Practice Changing Update                                                                                                    | s only 🔲 🗎 🔺                                                                                                    | A <u>A</u> «                                                                                                    |
| Update Reason                                                                               |                                                                                                    | Date                                                                                                    | ^                                                                                                    |
| 428.32 diastolic heart failure, chronic                                                     |                                                                                                    | 05/10/2011<br>10:15:00 AM                                                                                                    | =                                                                                                    |
| 428.2 systolic heart failure                                                                |                                                                                                    | 05/06/2011<br>11:15:00 AM                                                                                                    |                                                                                                    |
| Create UFO with "Create Update Link" check box sel<br>cita)                                 | ected but manually delete auto-generated anchor (sho                                                                                                    | 05/05/2011<br>03:15:00 PM                                                                                                    |                                                                                                    |
| Create UFO with Create Update Link check box clear                                          | 'ed (shor ci)                                                                                                    | 05/05/2011<br>03:03:00 PM                                                                                                    |                                                                                                    |
| Create UFO with Create Update Link check box chec                                           | :ked (short cita)                                                                                                    | 05/05/2011<br>03:00:00 PM                                                                                                    |                                                                                                    |
| 350 cases of carbapenem-resistant K. pneumoniae (C<br>2010 (SHEA press release 2011 Mar 24) | CRKP) isolated in Los Angeles County June-December                                                                                                    | 04/02/2011<br>08:02:00 AM                                                                                                    |                                                                                                    |
| adverse effects with gabapentin include somnolence.<br>Database Syst Rev 2011 Mar 16)       | , dizziness, peripheral edema and ataxia (Cochrane                                                                                                    | 04/01/2011<br>09:52:00 PM                                                                                                    |                                                                                                    |
|                                                                                             | etter   Mobile   Calculators ~<br>e: A B C D E F G H I J K L M N O P Q R S T U V W X Y Z<br>Limit by Category: All<br>Update Reason<br>428.32 diastolic heart failure, chronic<br>428.2 systolic heart failure, chronic<br>428.2 systolic heart failure<br>Create UFO with "Create Update Link" check box sel<br>cita)<br>Create UFO with Create Update Link check box clear<br>Create UFO with Create Update Link check box clear<br>Create UFO with Create Update Link check box clear<br>Create UFO with Create Update Link check box check<br>350 cases of carbapenem-resistant K. pneumoniae (4<br>2010 (SHEA press release 2011 Mar 24)<br>adverse effects with gabapentin include somnolence<br>Database Syst Rev 2011 Mar 16) | Image: ABCDEFGHIJKLMNOPQRSTUVWXYZ       Browse Categories         Imit by Category:       Al       Imit by Category:         Update Reason       428.32 diastolic heart failure, chronic         428.2 systolic heart failure       Create UFO with "Create Update Link" check box selected but manually delete auto-generated anchor (sho cita)         Create UFO with Create Update Link check box cleared (shor ci)       Create UFO with Create Update Link check box checked (short cita)         S50 cases of carbapenem-resistant K, pneumoniae (CRKP) isolated in Los Angeles County June-December 2010 (SHEA press release 2011 Mar 24)         adverse effects with gabapentin include somnolence, diziness, peripheral edema and ataxia (Cochrane Database Syst Rev 2011 Mar 16) | Inite       Calculators >       Senanch         Senanch       Image: A B C D E F G H I J K L M N O P Q R S T U V W X Y Z       Browse Categories         Limit by Category:       Al       Practice Changing Updates only       Image: Calculator on the practice Changing Updates only       Image: Calculator on the practice Changing Updates on the practice Changing Update Calculator on the practice Changing Update Calculator on the practice Changing Update Calculator on the practice Calculator on the practice Changing Update Calculator on the practice Calculator on the practice Calculaton the practice Calculator |

Gli aggiornamenti sono visualzzati a partire dal più recente. Ogni argomento è correlato ad una motivazione, che indica la natura dell'aggiornamento. Per accedere all'aggiornamento cliccare semplicemenete sul nome iperlincabile dell'argomento.

| Home   Recent Updates   E-News               | sletter Mobile C               | Calculators 🗸                                                                                                    | Send Comment About 🗸 Hel                                 |
|----------------------------------------------|--------------------------------|----------------------------------------------------------------------------------------------------|----------------------------------------------------------|
| DynaMed<br>Powered by EBSCObert              | vse: A B C D E F G H I         | Search @                                                                                                    | Demonstration Customer                                   |
| 1-50 of 500 Page: 1 <u>2 3 4 5</u> >         | Limit by Category              |                                                                                                    | Practice Changing Updates only 🔲 🛆 A 🛕 🤘                 |
| Торіс                                        | Update Rea                     | Allergic Disorders<br>Anesthesiology And Pain Management                                                                                            | Date 100                                                 |
| Diastolic heart failure                      | 428.32 diast                   | Chemotherapeutic Medications If Complementary And Alternative Therapies Contraception Critical Care                                                 | 05/10/2011<br>10:15:00 AM                                |
| Heart failure                                | 428.2 systolic                 | Dermatologic Disorders<br>Dermatology<br>Diagnostic Testing<br>Differential Diagnosis<br>Disorders Of Leucocytes And Immune System                  | 05/06/2011<br>11:15:00 AM                                |
| Environmental control of asthma              | Create UFO v<br>cita)          | Drugs<br><sup>VI</sup> Ear, Nose And Throat Disorders (Otorhinolaryngolog — manually del<br>Emergency Medicine<br>Endocrine And Metabolic Disorders | ete auto-generated anchor (sho 05/05/2011<br>03:15:00 PM |
| Risk factors for asthma                      | Create UFO v                   | Gastrointestinal Disorders<br>(Genetic Disorders<br>Geriatrics<br>Hematologic Disorders<br>Herrital Medicine                                        | 05/05/2011<br>03:03:00 PM                                |
| Methylxanthines for asthma                   | Create UFO                     | Impunologic Disorders cta)<br>Individual Studies cta)<br>Infections<br>Infectious Diseases                                                          | 05/05/2011<br>03:00:00 PM                                |
| New Delhi metallo-beta-<br>lactamase (NDM-1) | 350 cases of<br>2010 (SHEA p   | Male Genital Disorders<br>CMusculoskeletal Disorders<br>Musculoskeletal Disorders (Focal)<br>Nephrology                                             | ngeles County June-December 04/02/2011<br>08:02:00 AM    |
| Gabapentin                                   | adverse effec<br>Database Syst | ts with gabapentin include somnolence, dizziness, peripheral ei<br>t Rev 2011 Mar 16)                                                               | dema and ataxia (Cochrane 04/01/2011<br>09:52:00 PM      |

Gli aggiornamenti possono essere filtrati per area tematica. Dal menù a tendina Limit by Category selezionare la specialità. Gli aggiornamenti recenti possono anche essere limitati a quelli che sono contrassegnati come pratiche selezionando la casella accanto a **Practice Changing Updates Only**. Questi sono articoli aggiunti a *DynaMed* che possono condurre un medico a cambiare il tipo di pratica e le decisioni mediche.

LISHING A part of the EBSCO Information Services you

| Home Recent Updates E               | -Newsletter Mobile (      | Calculators ~             |       |                                      | Send Comment | About 🗸                 | Help |
|-------------------------------------|---------------------------|---------------------------|-------|--------------------------------------|--------------|-------------------------|------|
| Dyna Med<br>Perserved by EBSCRabear | Omeprazole                |                           | _     | Search 0                             | Demonstrat   | i <mark>on</mark> Custo | mer  |
| 1-50 of 143 Page: 1 2 3             | Browse: A B C D E F G H I | I J K L M N O P Q R S T U | v w v | K Y Z Browse Categories              | Ø            | <u>A</u> A <u>A</u>     | *    |
| Omeprazole                          |                           | 6                         | 2     | Omeprazole                           |              | close ×                 | 2    |
| Celiac disease                      |                           |                           | 2     | Warnings                             |              |                         |      |
| Acute coronary syndrome             |                           |                           | 5     | General Information                  |              |                         |      |
| Felbamate                           |                           |                           | 5     | Uses and Efficacy                    |              |                         |      |
| Aripiprazole                        |                           |                           | 5     | Dosage and Administration            |              |                         |      |
| Obozanine                           |                           |                           |       | Cautions and Adverse Effects         |              |                         |      |
| Clanzapine                          |                           |                           |       | Interactions                         |              |                         |      |
| Asthma in children                  |                           |                           | Ð     | Mechanism of Action/Pharmacokinetics |              |                         |      |
| Gastric carcinoma                   |                           |                           | Ð     | Stability and Compatibility          |              |                         |      |
| Parkinson disease                   |                           |                           | 16    | Preparations                         |              |                         |      |
| ST-elevation myocardial inf         | arction (STEMI)           |                           |       | Patient Information                  |              |                         |      |
| o r eleverent myster dier im        | oregon (oregin)           |                           |       | References                           |              |                         |      |
| Japanese titles                     |                           |                           | 2     | Acknowledgements                     |              |                         |      |
| Helicobacter pylori infection       | n                         |                           | Ð     |                                      |              |                         |      |

DynaMed comprende oltre 1.000 argomenti dedicati a medicinali. Come esempio, ricercheremo Omeprazole nel campo **Find** cliccando **Search**. Dalla lista dei risultati, si andrà a **Omeprazole** per accedere alla descrizione su DynaMed. Come in precedenza, si può andare con il mouse sopra Omeprazole per vedere nella colonna di destra le sezioni relative a questo medicinale.

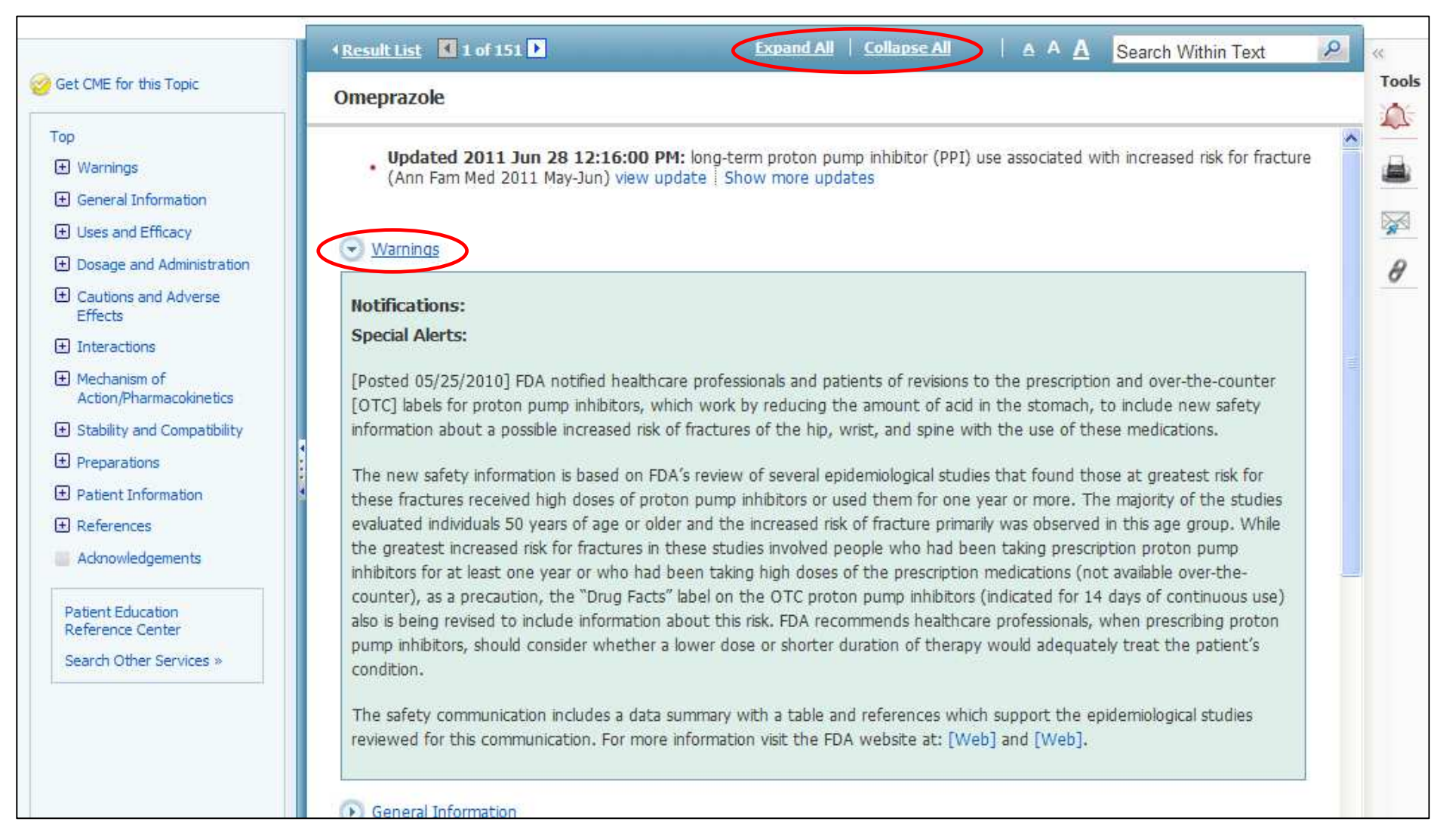

Per espandere ciascuna delle sezioni relative ad un medicinale, cliccare sul titolo di una sezione. Le sezioni possono essere aperte o chiuse contemporaneamente cliccando sui link **Expand All** o **Collapse All** in cima ad ogni lista dei risultati. Se un avvertimento è presente per un eventuale medicinale, questo apparirà automaticamente per esteso aprendo l'argomento.

| Home | Recent Updates   E-Newsletter   Mobile   Calculators ~                                                                                                    | Send Comment | About 🗸             | Help |
|------|----------------------------------------------------------------------------------------------------|--------------|---------------------|------|
| D    | Search<br>Browse: A B C D E F G H I J K L M N O P Q R S T U V W X Y Z Browse Categories                                                                                                    | Demonstrat   | ion Custo           | omer |
| В    | rowse by Category:                                                                                                    | в            | <u>A</u> A <u>A</u> |      |
|      | A parent with 2 children topic to parent<br>Cardiovascular Disorders<br>Complementary and Alternative Therapies<br>Contraception<br>Critical Care<br>Dermatologic Disorders<br>Diagnostic Testing<br>Differential Diagnosis<br>Drugs<br>DS parent category with 2 children and topic attached to lowest level<br>Ear, Nose and Throat Disorders (Otorhinolaryngology)<br>Emergency Medicine<br>Endocrine and Metabolic Disorders<br>Gastrointestinal Disorders<br>Genetic Disorders |              |                     |      |
| ÷    | Geriatrics                                                                                                    |              |                     |      |

Gli argomenti di *DynaMed* possono anche essere sfogliati per categoria. Cliccare il link **Browse Categories** per vedere le categorie a disposizione in *DynaMed*. Successivamente cliccare sulla categoria d'interesse per vedere gli argomenti a disposizione. BEISHING A part of the EBSCO Information Services group

| Home | Recent Updates                                                                                                    | E-Newsletter                                                                                  | Mobile | Calculators ~       | Send Comment | About 🗸             | Help |
|------|----------------------------------------------------------------------------------------------------|-----------------------------------------------------------------------------------------------|--------|---------------------|--------------|---------------------|------|
| Dy   | ynaMe                                                                                                    | Browse: A B                                                                                   | CDEFG  | Search <sup>®</sup> | Demonstrat   | ion Custo           | mer  |
| Br   | owse by Category:                                                                                                    |                                                                                               |        |                     | 8            | <u>A</u> A <u>A</u> |      |
|      | <ul> <li>A parent with 2 childr</li> <li>Cardiovascular Disorde</li> <li>① Cardiovascular Disorde</li> <li>① Cardiovascular me</li> <li>① Disorders of lipid n</li> <li>① Heart</li> <li>① Renovascular disor</li> <li>① Revascularization p</li> <li>① Syncope</li> <li>① Vascular Operation</li> </ul> | en topic to paren<br>irs<br>ease prevention<br>dications<br>netabolism<br>iders<br>procedures | t      |                     |              |                     |      |
|      | Complementary and A<br>Contraception<br>Critical Care<br>Dermatologic Disorder<br>Diagnostic Testing<br>Differential Diagnosis<br>Drugs                                                                                                    | Alternative. Therap                                                                           | ies    |                     |              |                     |      |

Gli argomenti disponibili per la categoria selezionata vengono visualizzati e si possono espandere per sottocategorie cliccando sull'icona più.

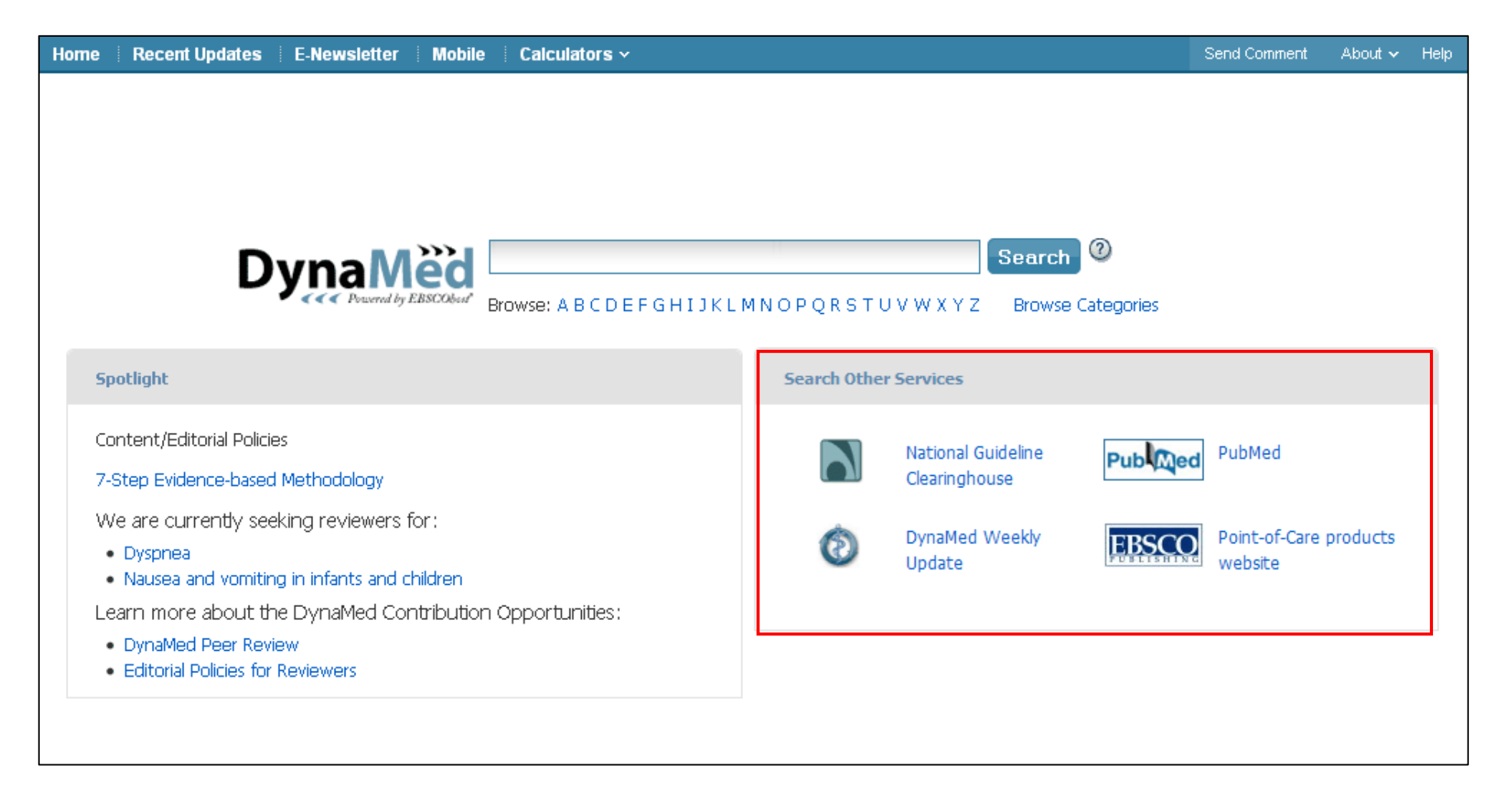

Se la funzione **Search Other Services** è stata attivata dal proprio amministratore, si può avere accesso ad altre risorse e siti web direttamente dalla homepage *DynaMed*.

EBSCO PUBLISHING A part of the EBSCO Information Services sur

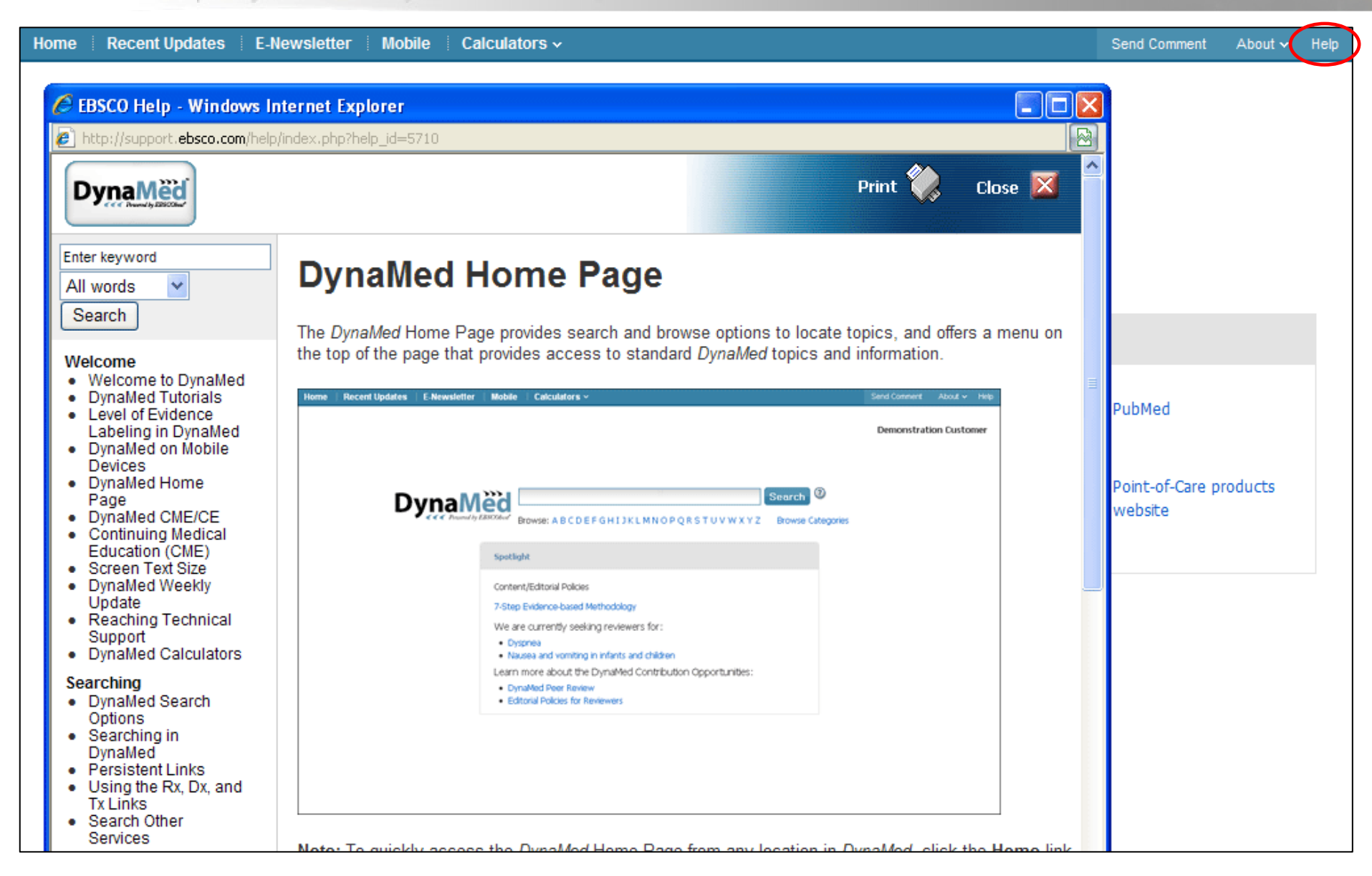

Per visualizzare la guida Help cliccare sul link corrispondente in alto a destra su ogni pagina